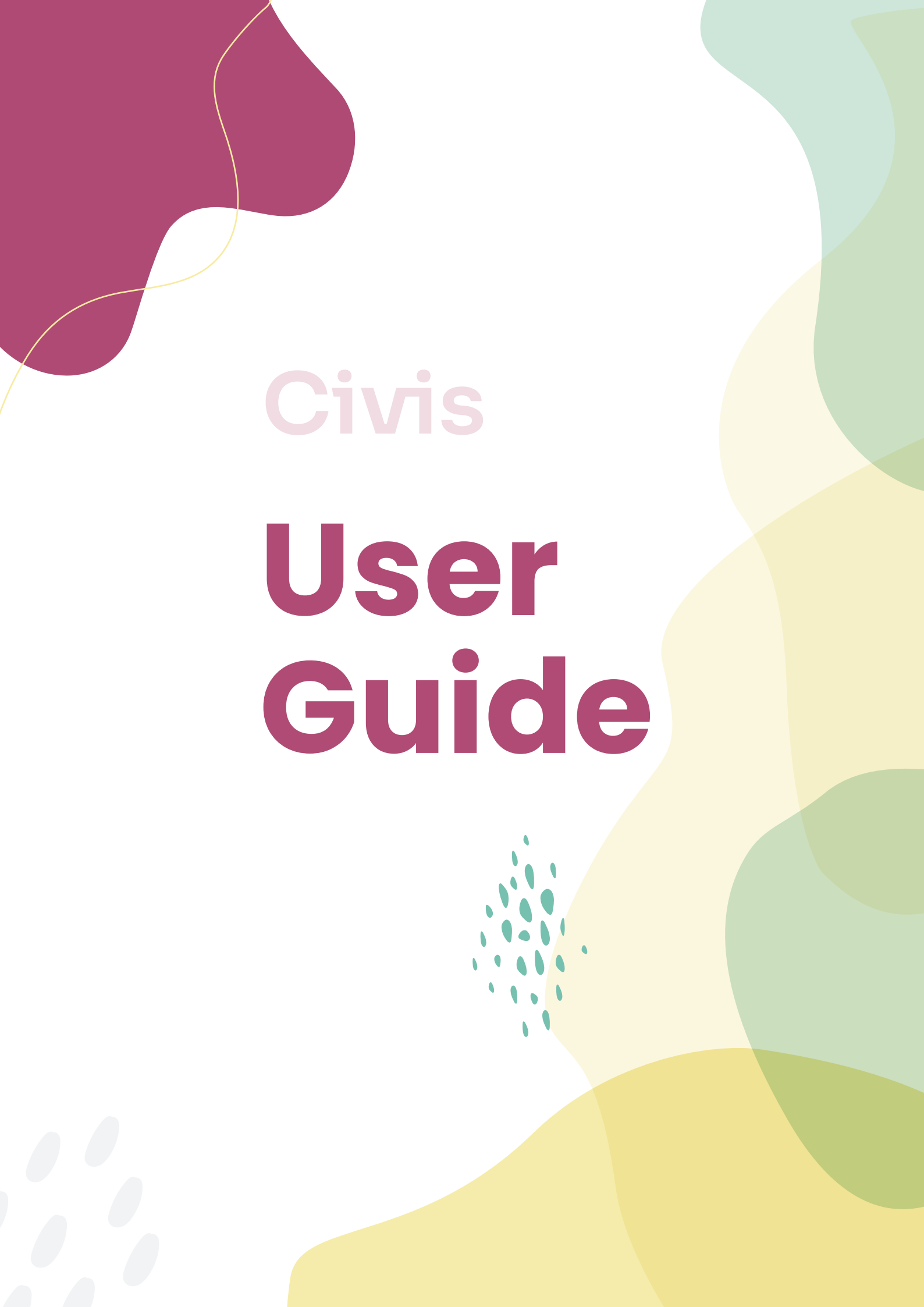

# Civis Citizen Science Platform

Civis is an interactive, collaborative platform that allows you to access information and include materials and content of interest to citizen science.

This User Guide will help you with some tips on how to use, better enjoy, and contribute to Civis content.

- 1. Choose your language
- 2. Create your Civis Account
- **3. Edit Your Profile**
- **4. Perform Searches**
- 5. Submit new content to Civis

Summary

2. Create your Civis Account

3. Edit Your Profile

4. Perform Searches

5. Submit new content to Civis

# 1. Choose your language

Choose your desired language in the top right menu.

The website's entire structure will now be in the language you have selected, except content submitted by the Community, which will remain in the language of submission.

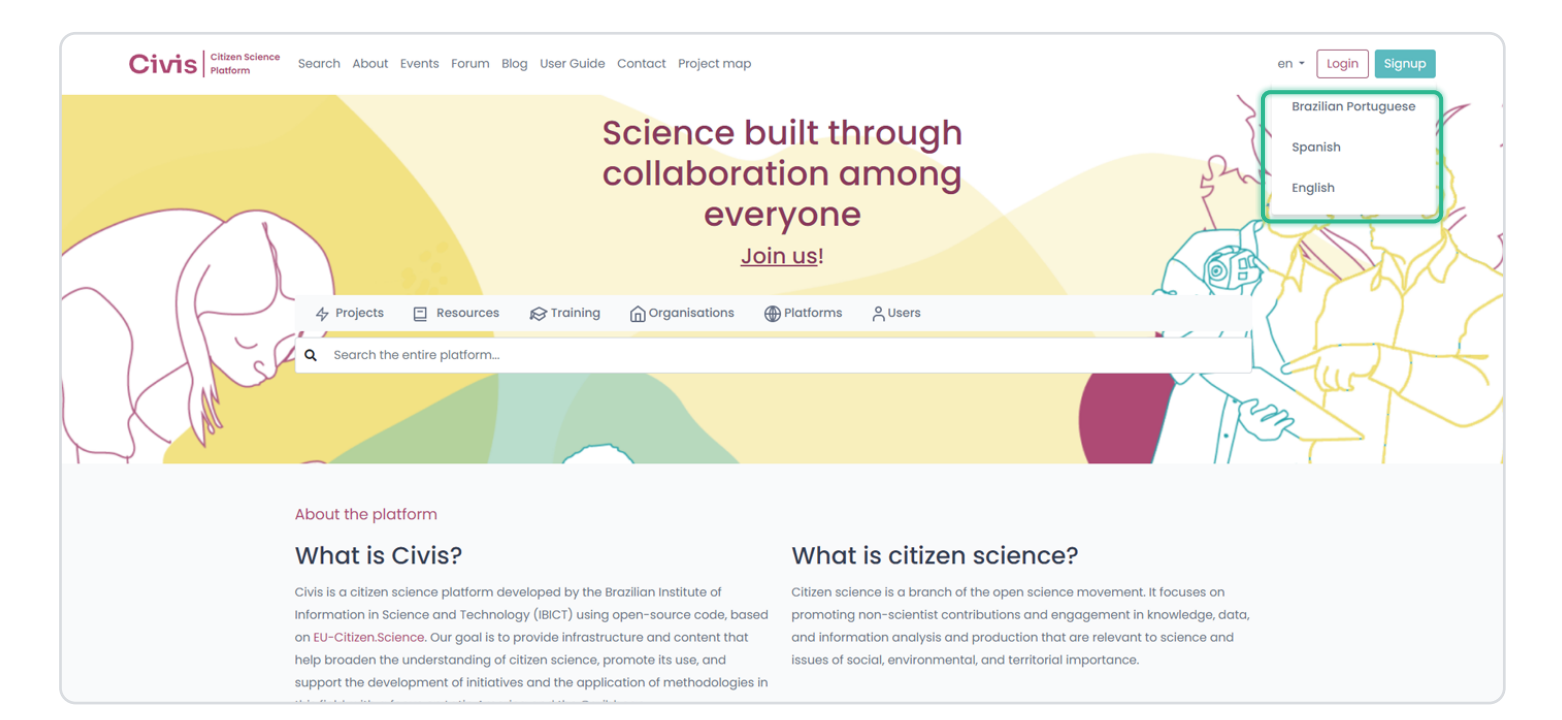

# Civis

2. Create your Civis Account

3. Edit Your Profile

4. Perform Searches

5. Submit new content to Civis

# 2. Create your Civis Account

Civis relies on everyone's contribution to become an environment for knowledge and learning. If you wish to collaborate with and be a part of this community by submitting content to the platform, you will need to register.

Click on the <u>"Create Account"</u> button in the top right menu and fill out the information requested in the registration form. You will receive a link to confirm your registration followed by access to your Civis account.

| Civilia Citaten science<br>Platform Search About Events For | um Blog User Guide Contact Project map                                                                     | en + Login Signup |
|-------------------------------------------------------------|----------------------------------------------------------------------------------------------------|-------------------|
|                                                             | Sign up                                                                                                    |                   |
|                                                             | Enter Email                                                                                                |                   |
|                                                             | Enter your first name and surname                                                                          |                   |
|                                                             | Enter Password                                                                                             |                   |
|                                                             | Re-enter Password<br>Enter the same password is above, for verification.                                   |                   |
|                                                             | I want to receive the newsletter from Civis                                                                |                   |
|                                                             | Sign up                                                                                                    |                   |
|                                                             | Already signed up? Log in.                                                                                 |                   |
|                                                             | By clicking on Register, you accept our Terms of Use<br>and Privacy Policy, as well as our use of cookies. |                   |
|                                                             |                                                                                                    |                   |

2. Create your Civis Account

#### 3. Edit Your Profile

4. Perform Searches

5. Submit new content to Civis

# **3. Edit Your Profile**

# a. Accessing Your Profile

After you log in, click on the doll icon you will find in the top right menu. Choose the option <u>"My Area."</u>

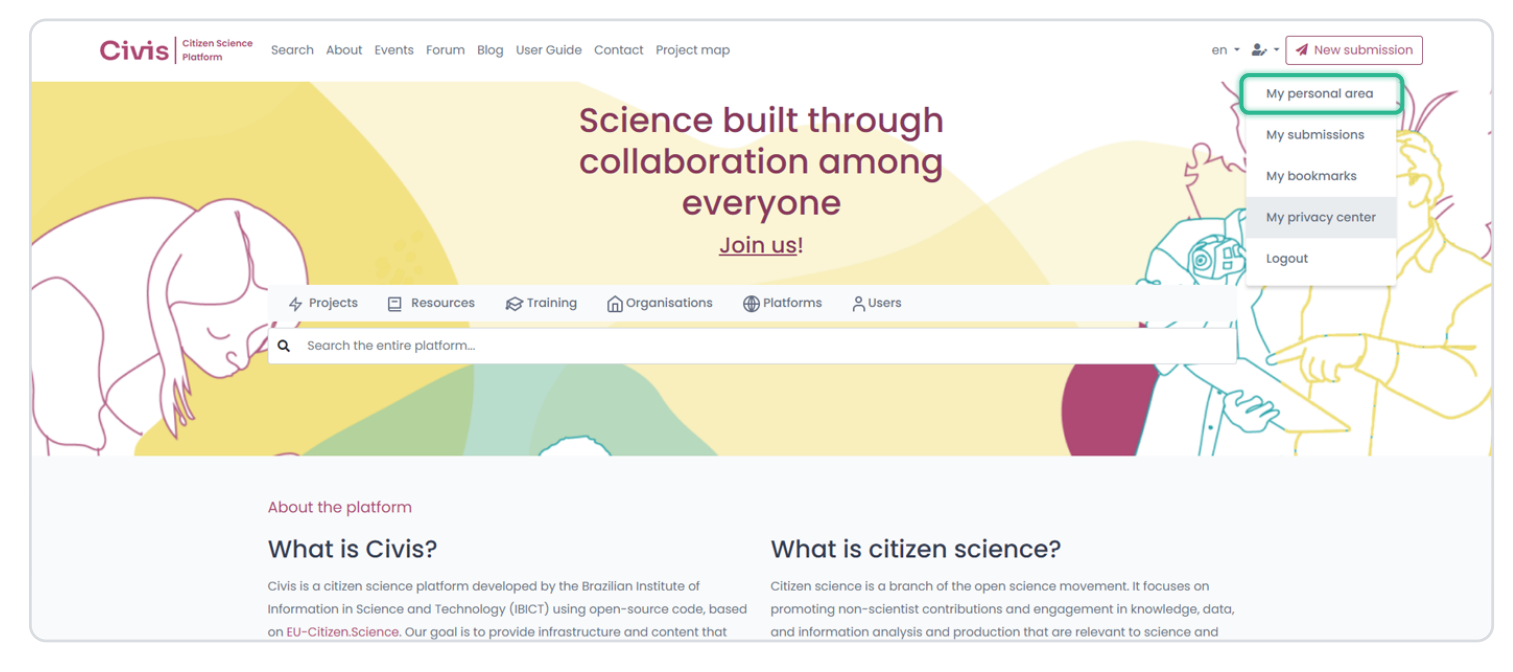

## **b. Accessing Your Profile**

Click on <u>"Edit Profile"</u> on your Profile page.

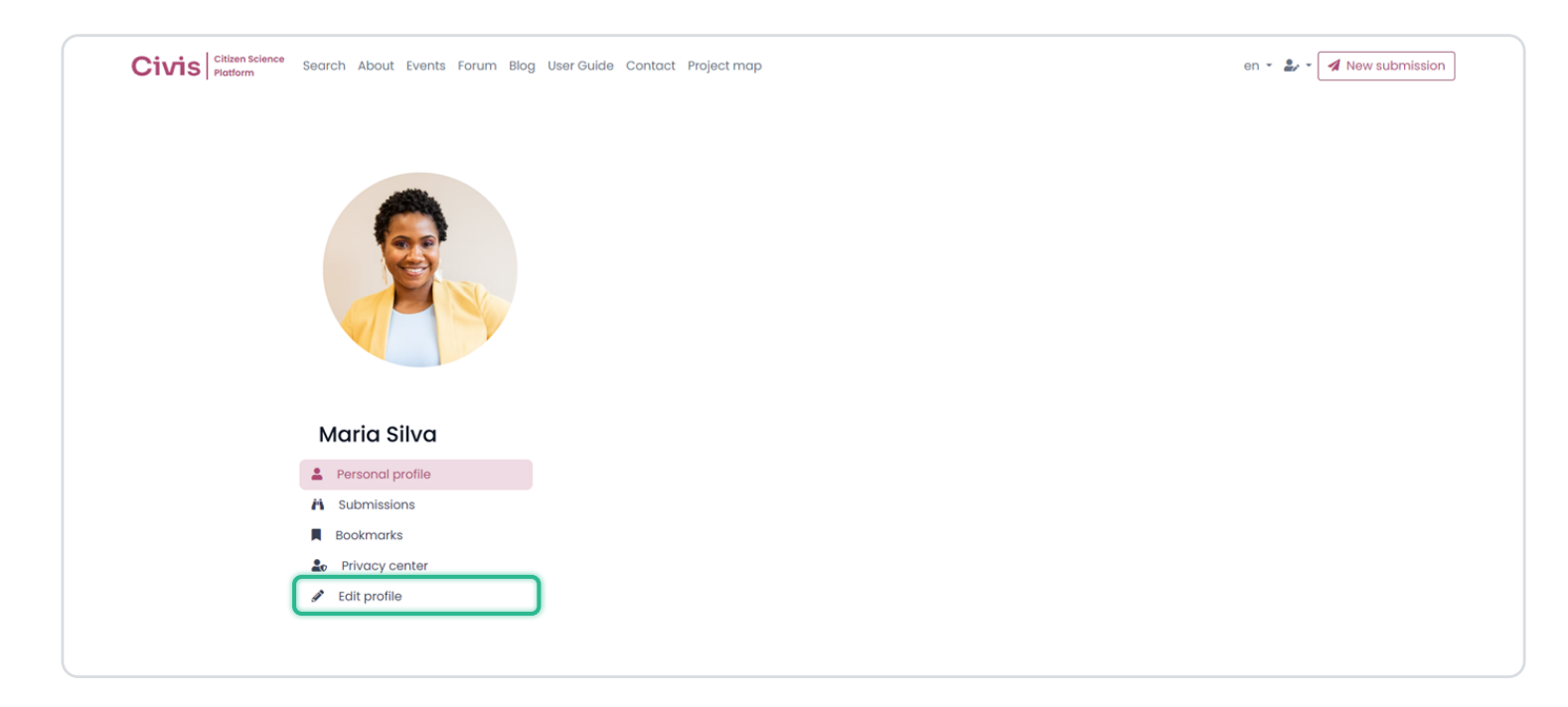

2. Create your Civis Account

#### 3. Edit Your Profile

4. Perform Searches

5. Submit new content to Civis

Fill out the information requested in the form, upload your photo (in a .gif, .jpeg, or .png format), and save.

| Citizen Science Search About Events Forum Blog                                                | User Guide Contact Project map                                                                                                    | en 👻 🏖 🗸 🖪 New submission |
|-----------------------------------------------------------------------------------------------|----------------------------------------------------------------------------------------------------|---------------------------|
|                                                                                               | Personal information<br>Title<br>First Name and Surname*<br>Maria Silva<br>Email address*<br>mariasilva@email.com<br>Country<br>                                         |                           |
| Maria Silva<br>Personal profile<br>Submissions<br>Bookmarks<br>Privacy center<br>City Fortile | Bio & Interest Areas<br>Bio<br>B I U   ≓ ≒   ⊕ ⊕ ₫ ■   ∞ ⊕   ζ                                                                                                    |                           |
|                                                                                               | Interest Areas Please write or select 2 to 3 interest areas, separated by commons or by pressing enter Picture Profile picture Escolher arquivo Nenhum arquivo escolhido |                           |

**Civis** 

1. Choose your language

2. Create your Civis Account

#### 3. Edit Your Profile

4. Perform Searches

5. Submit new content to Civis

# c. How to Make Your Profile Public

You can make your Profile visible to the Civis user community by accessing your <u>"Privacy</u> <u>Centre"</u>.

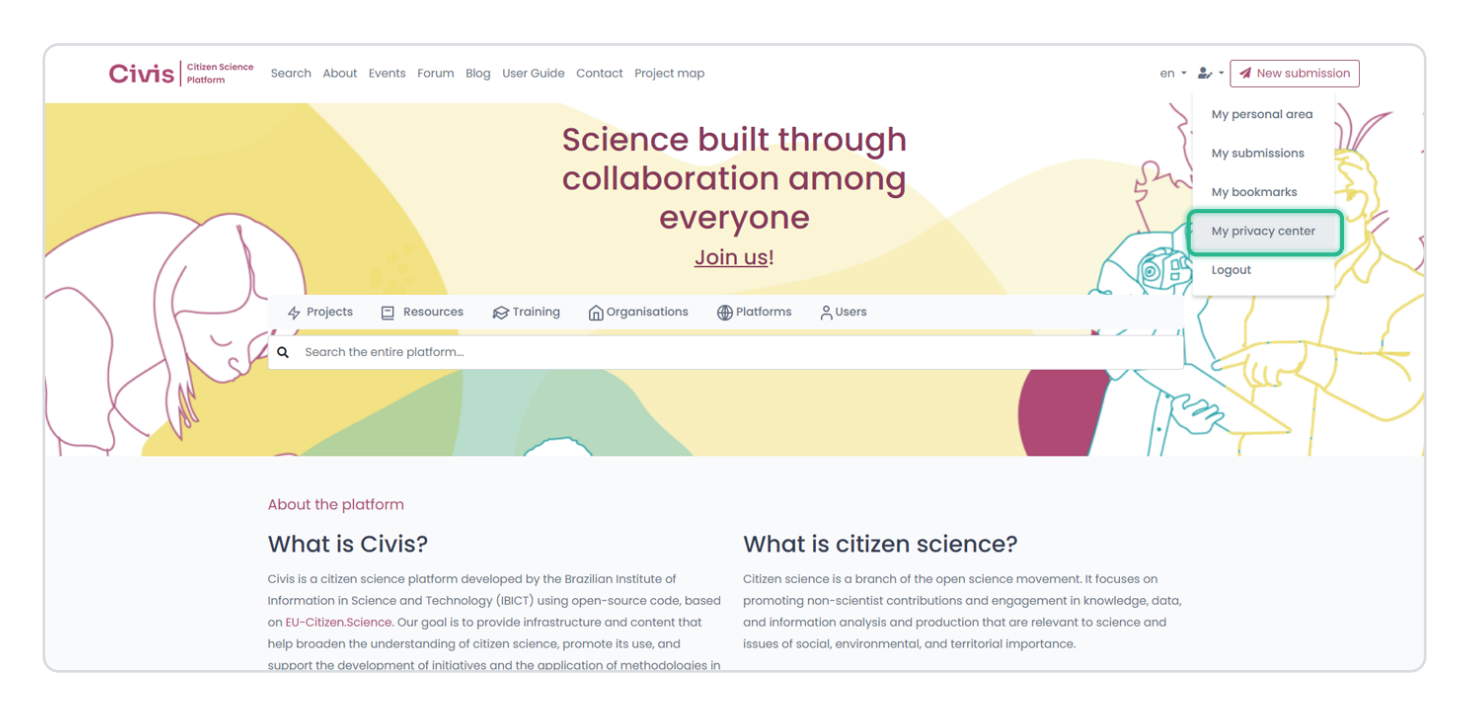

Next, click on the option <u>"Make my Profile visible"</u> by ticking the option in the selection box. You don't need to press save in this step.

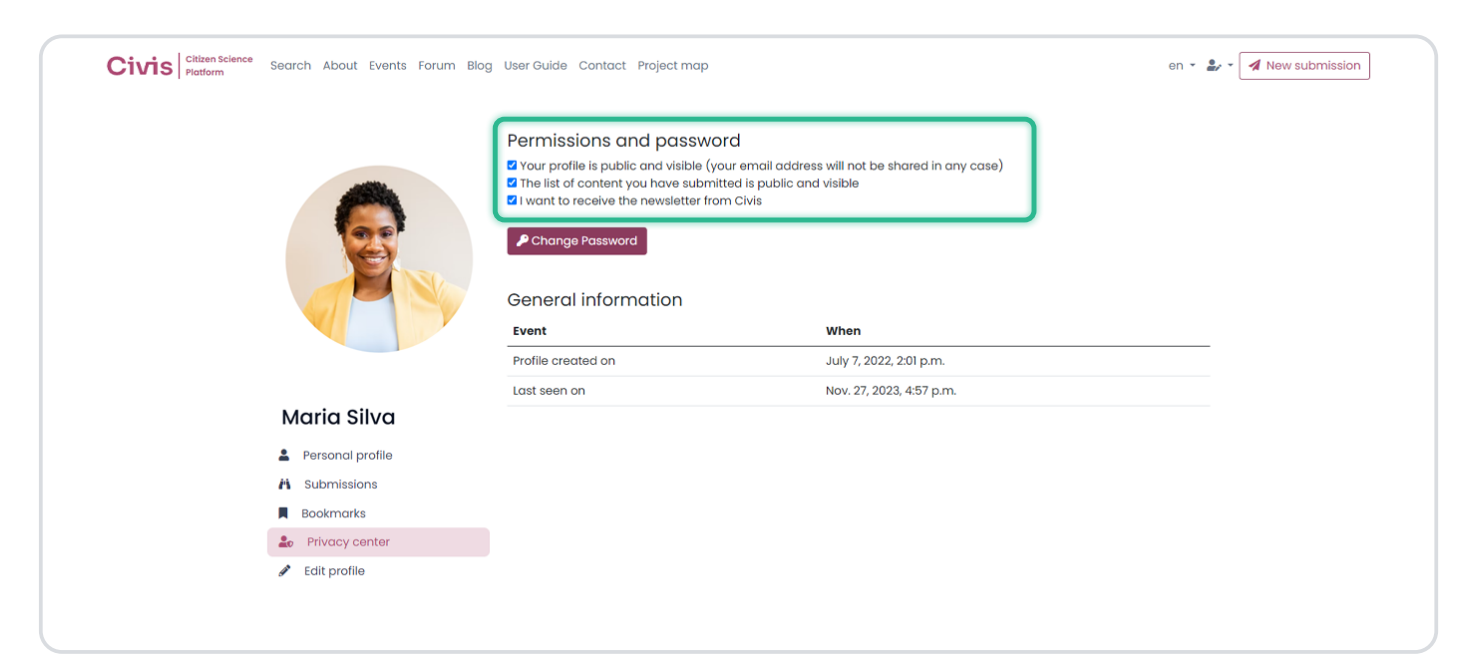

2. Create your Civis Account

3. Edit Your Profile

4. Perform Searches

5. Submit new content to Civis

# 4. Perform Searches

## a. Search options

You can search content in Civis by using Search in the top menu (**option 1**), or the search bar with a magnifying glass found at the middle of the page (**option 2**)

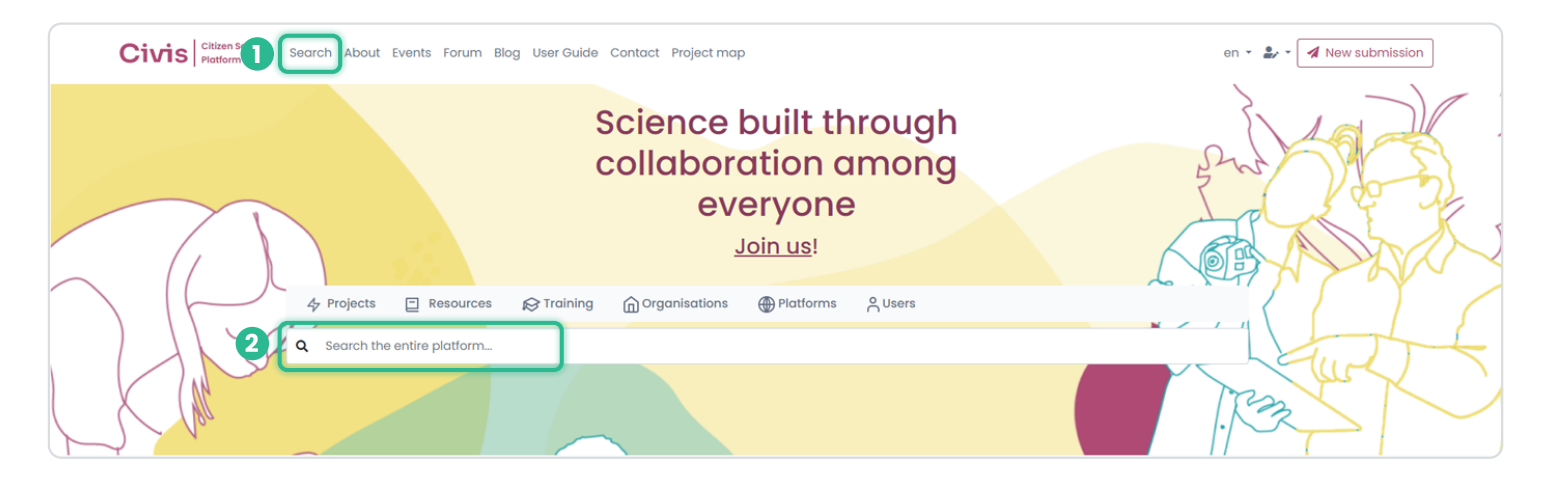

# b. Search

If you choose option one, you will perform a search by using one of six categories of registered data already included in the Platform (**Projects**, **Resources**, **Training**, **Organisations**, **Platform**, **Users**), either by name or keyword.

In option 2, the search will be performed over the entire Platform.

### The results will be shown by category in both cases:

| search projec                    | >t                  |                     |             |                    |  |
|----------------------------------|---------------------|---------------------|-------------|--------------------|--|
| 47 Projects 	☐ Resource Q Search | s 😥 Training 🕜 Orga | anisations 💮 Platfo | orms OUsers |                    |  |
| Order by                         | Filter by           |                     |             |                    |  |
| T Most Recent                    | <b>V</b> Country    | Status              | Торіс       | Participation Task |  |
| 156 Projects found               |                     |                     |             |                    |  |
|                                  |                     | -                   |             |                    |  |
|                                  |                     | -                   |             |                    |  |

User Guide

**Civis** 

2. Create your Civis Account

3. Edit Your Profile

#### 4. Perform Searches

5. Submit new content to Civis

## c. Refine the results

Each category has its search filters.

| Civis Citizen Science<br>Platform | Search About Events Forum E                                                                                                    | 3log User Guide Contact Project map                                                                                                    |                                                                                                    | en - 🕹                                                                                                    | New submission |  |  |
|-----------------------------------|----------------------------------------------------------------------------------------------------|----------------------------------------------------------------------------------------------------|----------------------------------------------------------------------------------------------------|----------------------------------------------------------------------------------------------------|----------------|--|--|
|                                   | Image: Projects       Image: Resources       Resources       Image: Organisations       Image: Platforms       Platforms       Platforms |                                                                                                    |                                                                                                    |                                                                                                    |                |  |  |
|                                   |                                                                                                    |                                                                                                    |                                                                                                    |                                                                                                    |                |  |  |
|                                   | Order by F                                                                                                    | All languages                                                                                                    | All themes                                                                                                | Category                                                                                                    |                |  |  |
|                                   | 23 resources found                                                                                                    |                                                                                                    |                                                                                                    |                                                                                                    |                |  |  |
|                                   |                                                                                                    | C PPSR Core                                                                                                    |                                                                                                    | MICS                                                                                                    |                |  |  |
|                                   | Sensor and/or gauge<br>Research planning and methods<br>data environmental monitoring<br>Smart Citizen Starter<br>Kit                                                                                                    | English Guidelines<br>Data quality and standardization<br>Instructions and recommendations<br>data data standard<br>PPSR Core - Public<br>Participation in | English Tool or Technology<br>Others Public engagement<br>amostragem de praia aplicativo<br><br>CoastSnap | English<br>Interactive resource (website)<br>Citizen science assessment<br>Instructions and recommendations<br>Impacto Medição<br>MICS: Measurina the |                |  |  |

2. Create your Civis Account

3. Edit Your Profile

4. Perform Searches

#### 5. Submit new content to Civis

# 5. Submit new content to Civis

## a. Opening the submission menu

To open the submission menu, click on "New Submission" in the top right menu after you log in.

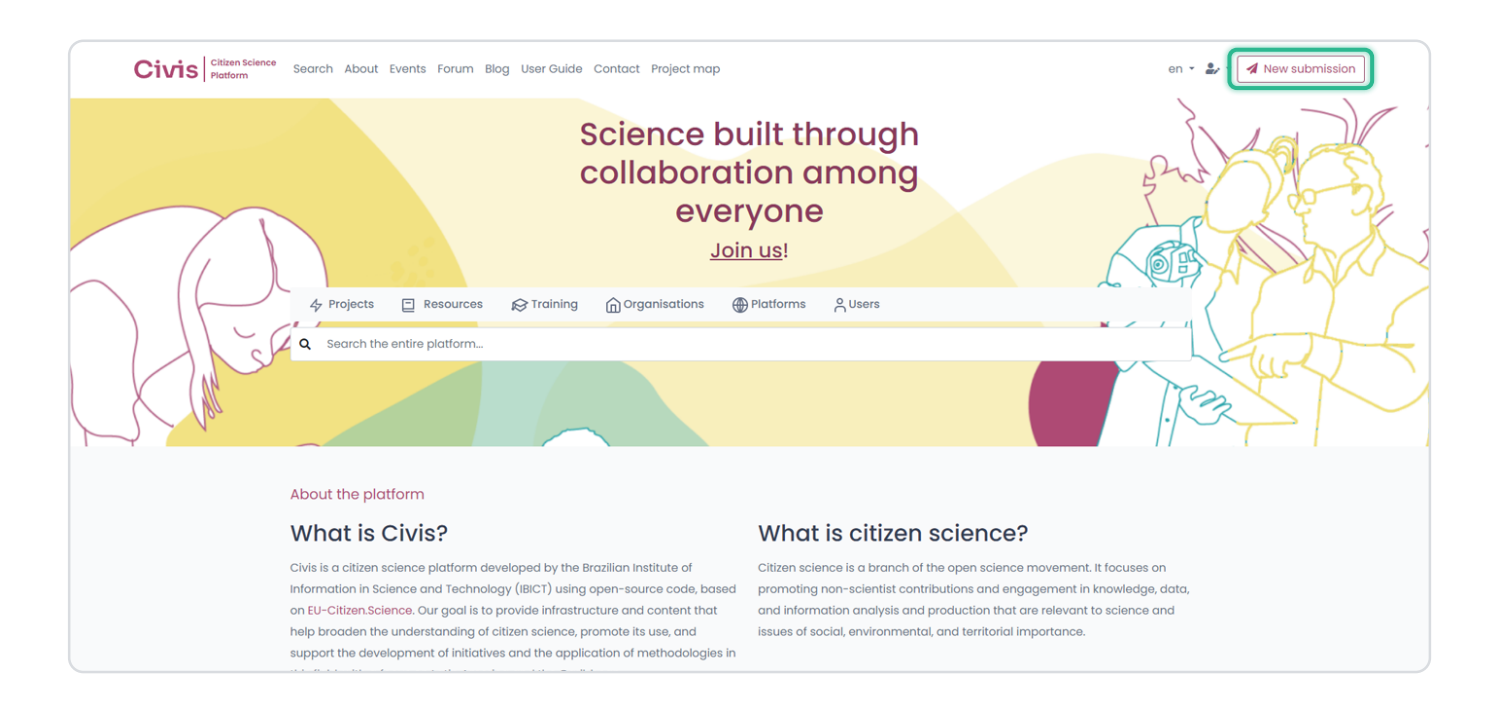

## b. Choose the type of content

Choose the desired content option to open the respective form submission.

What do you want to submit?

Project

Register a citizen science project

Register a citizen science resource

Project

Register a citizen science resource

Project

Register a citizen science resource

Project

Register a citizen science resource

Project

Register a citizen science event

Project

Register a citizen science event

Project

Register your organisation or network

2. Create your Civis Account

3. Edit Your Profile

4. Perform Searches

5. Submit new content to Civis

## c. Filling out the form

Fill out as many fields as possible in the form, with close attention to the mandatory fields indicated with an asterisk:

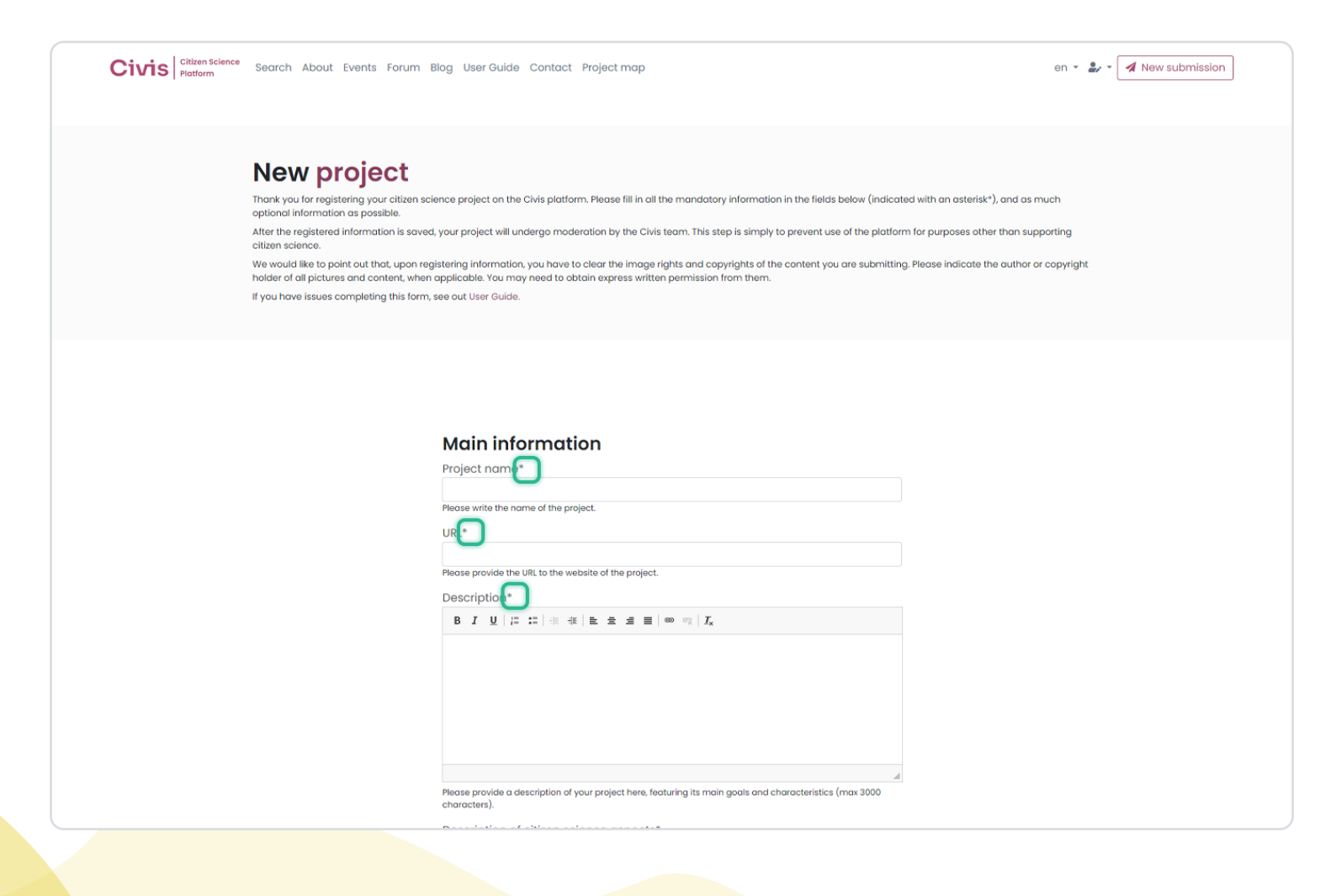

User Guide

1. Choose your language

2. Create your Civis Account

3. Edit Your Profile

4. Perform Searches

5. Submit new content to Civis

## d. Saving information

Civis

After you fill out the form, look for the **"Save and Continue Editing"** button, available at the end of each session. This lowers the risk of losing what has already been completed in the event of an instability of your connection, or the platform itself.

| Civis Plataforma de<br>Ciência Cidadã | Busca Sobre | e Acontece Blog                                                                                | pt 🔹 🎝 👻 | 🖪 Nova submissão |
|---------------------------------------|-------------|------------------------------------------------------------------------------------------------|----------|------------------|
|                                       |             | You can see our explanation on what citizen science is (max 2000 characters).                  |          |                  |
|                                       |             | Activity status*                                                                               |          |                  |
|                                       |             |                                                                                                |          |                  |
|                                       |             | Please, select the status of your project.                                                     |          |                  |
|                                       |             | Keywords*                                                                                      |          |                  |
|                                       |             | Please select or add 2-3 keywords separated by commas or by pressing enter.                    |          |                  |
|                                       |             | E Save Save & continue editing                                                                 |          |                  |
|                                       |             | Useful information to classify the project                                                     |          |                  |
|                                       |             | Closest approximate start date of the project                                                  |          |                  |
|                                       |             | dd/mm/aaaa                                                                                     |          |                  |
|                                       |             | Approximate end date of the project                                                            |          |                  |
|                                       |             | dd/mm/aaaa                                                                                     |          |                  |
|                                       |             |                                                                                                |          |                  |
|                                       |             | Please select the topic or field(s) of science regarding the project, multiple-choice options. |          |                  |
|                                       |             | E Save Save & continue editing                                                                 |          |                  |
|                                       |             | Participation information                                                                      |          |                  |
|                                       |             | Participation Task                                                                             |          |                  |
|                                       |             | Please select the task(s) undertaken by participants.                                          |          |                  |
|                                       |             | How to participate                                                                             |          |                  |
|                                       |             | B I <u>U</u>   I II + + +   E E E ■   ∞ ∞   I <sub>x</sub>                                     |          |                  |
|                                       |             |                                                                                                |          |                  |
|                                       |             |                                                                                                |          |                  |

2. Create your Civis Account

3. Edit Your Profile

4. Perform Searches

5. Submit new content to Civis

## e. Attach Images

Attaching an image that is related to the registered content is a major step. It can be a logo, a drawing, or a photo.

Formats: The platform only accepts .gif, .jpeg, and .png image file formats.

**Dimensions:** Logo or thumbnail profile photos should be 600 x 400 pixels in size, while profile headers should be 1100 x 400 pixels.

We recommend that the images used follow these standards to guarantee quality previews on the platform. There is an array of easily available image editing programs where you can improve the quality of the image you have selected.

- Example of a profile icon with the correct size of 600 x 400 pixels.
- Example of a profile icon image that is larger than 600 x 400 pixels.

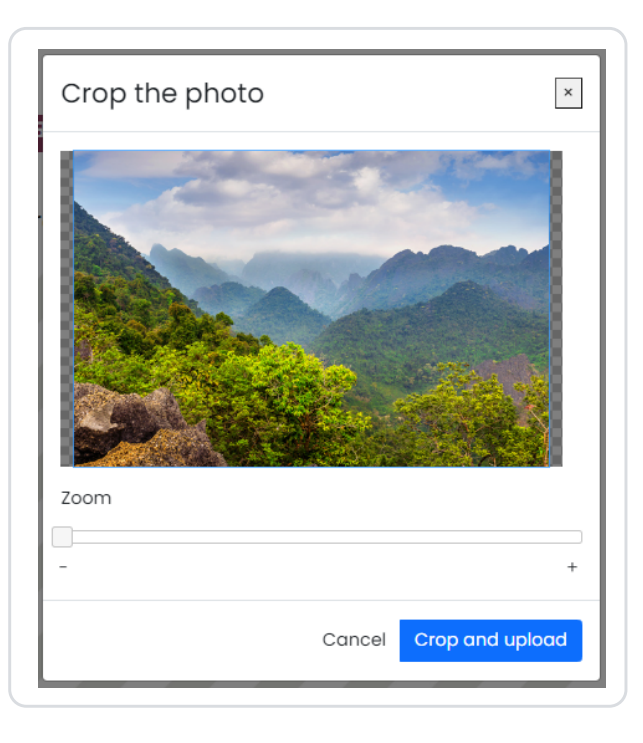

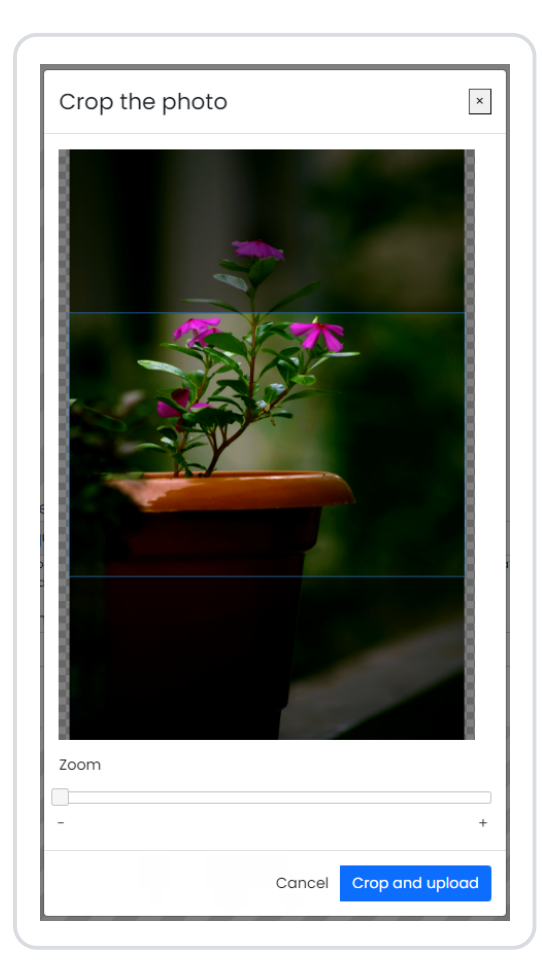

User Guide

1. Choose your language

2. Create your Civis Account

3. Edit Your Profile

4. Perform Searches

5. Submit new content to Civis

• Example of a profile header image that is the correct size of 1100 x 1400 pixels.

Civis

- Crop the photo
   ×

   Image: Come

   +

   Cancel
   Crop and upload
- Example of a profile header with an image larger than 1100 x 400 pixels.

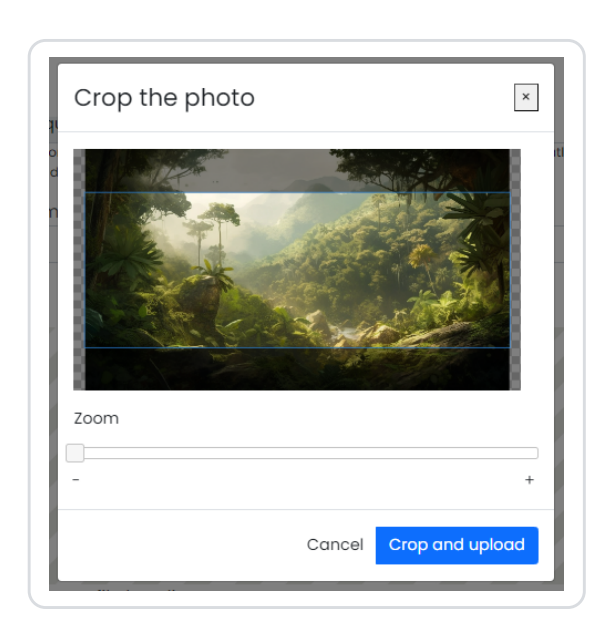

# f. How to indicate a location on the map (restricted to Projects, and Organisations)

To indicate the location of your Project, or Organisation on the map:

Mark it on the map.

| Citizen Science | Search About Even | ts Forum Blog User Guide Contact Project                                                                                                    | map en 🔹 よ 🗸 New submission       |
|-----------------|-------------------|----------------------------------------------------------------------------------------------------|-----------------------------------|
|                 | Location*         | n and country of your initiative on the map or inform this info                                                                                                    | prmation in the field below.      |
|                 | + -               | Porto alegre<br>Porto Alegre, Região Geográfica Imediata de Porto Alegre, Regiã<br>Porto Alegre, Malanza, Caué, São Tomé e Príncipe<br>Porto Alegre, Região Geográfica Imediata de Porto Alegre, Regiã<br>Porto Alegre, El Oso, AMCO, Area Metropolitana Centro Occident | N                                 |
|                 | 1000 km           | Chile                                                                                                    | et   © OpenStreetMap contributors |
|                 | 🖻 Save 🖬 Sav      | e & continue editing                                                                                                    |                                   |

2. Create your Civis Account

3. Edit Your Profile

4. Perform Searches

5. Submit new content to Civis

#### or

(b) Type the name of the city, state, and/or region and the country in the corresponding field by selecting among the provided options.

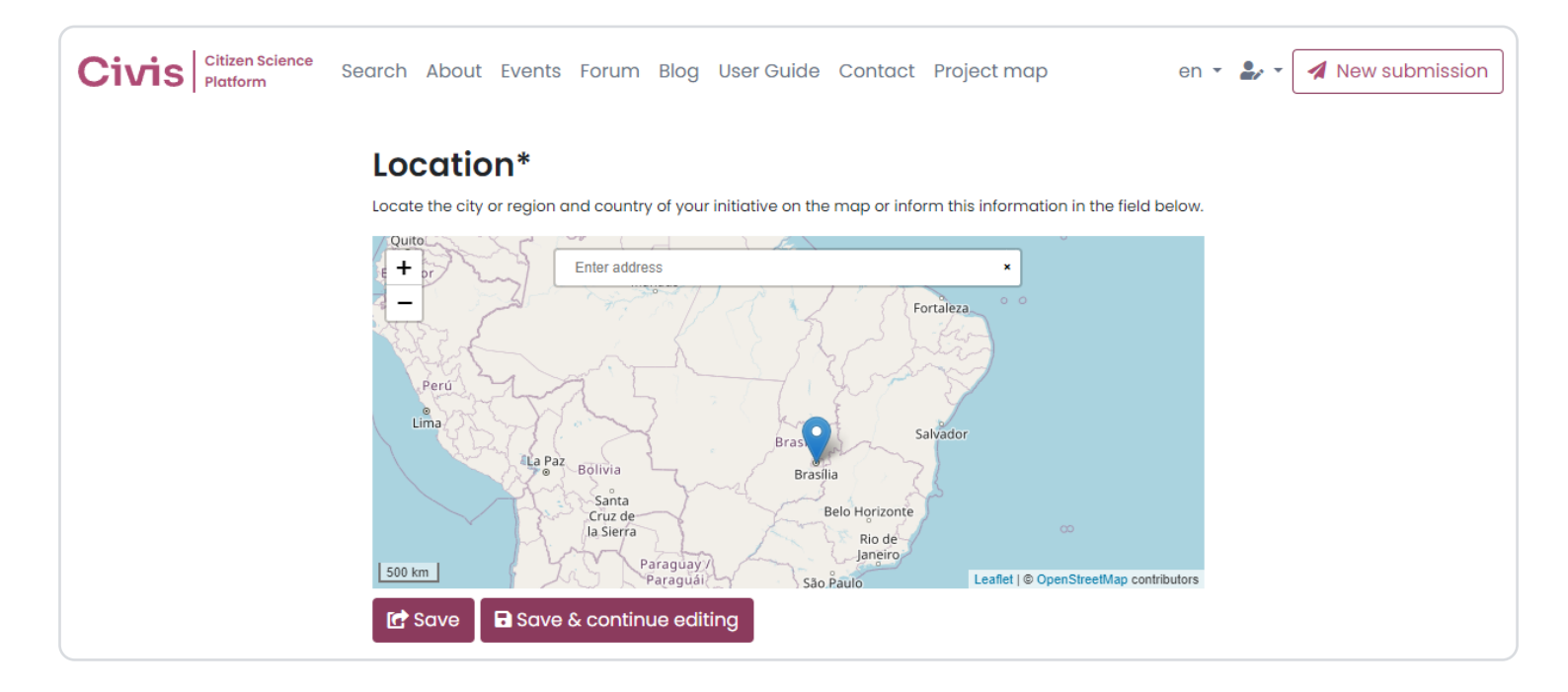

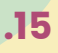

# Civis

# Citizen Science Platform